# チャットワーク導入のお知らせ

平成 30 年 11 月吉日

布川税務会計事務所

総務課

弊所では、社内コミュニケーションの手段として利用していたビジネスチャット を、お客様とのコミュニケーション手段としても利用させていただき、更なるサー ビス向上をしていきたいと考えております。

使用させて頂くチャットツールは「ChatWork株式会社」が運営する、「ChatWork」です。

導入に必要なものは、 メールアドレスと PC、タブレット、スマートフォンの いずれかです。無料で利用でき、簡単に御導入いただけます。

使用感も広く使われている「LINE」等のチャットサービスと似ており、簡単にお 使い頂けます。

お客様におかれましては、是非ともチャットワークを導入して頂き、弊所とのコ ミュニケーション手段として活用して頂ければと存じます。次ページより、導入方 法を記載いたしますので、ご検討のほどよろしくお願いいたします。

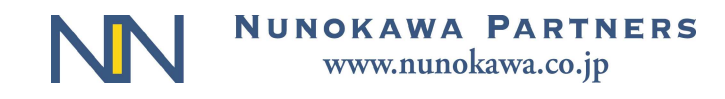

#### PC でご利用いただく場合

メールアドレスをご用意下さい

Web ブラウザでチャットワークの新規登録画面にアクセスします。

フリープランの「新規登録(無料)」ボタンをクリックします。

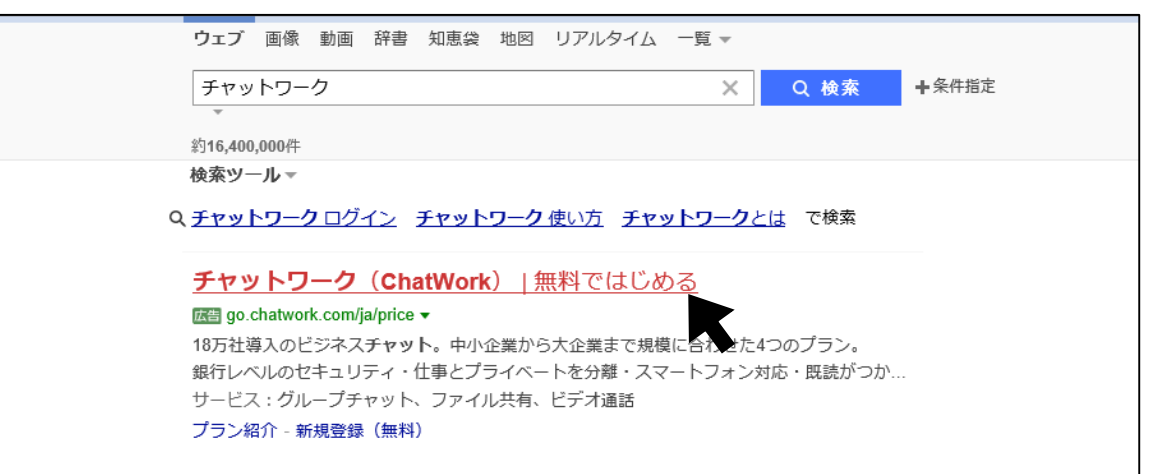

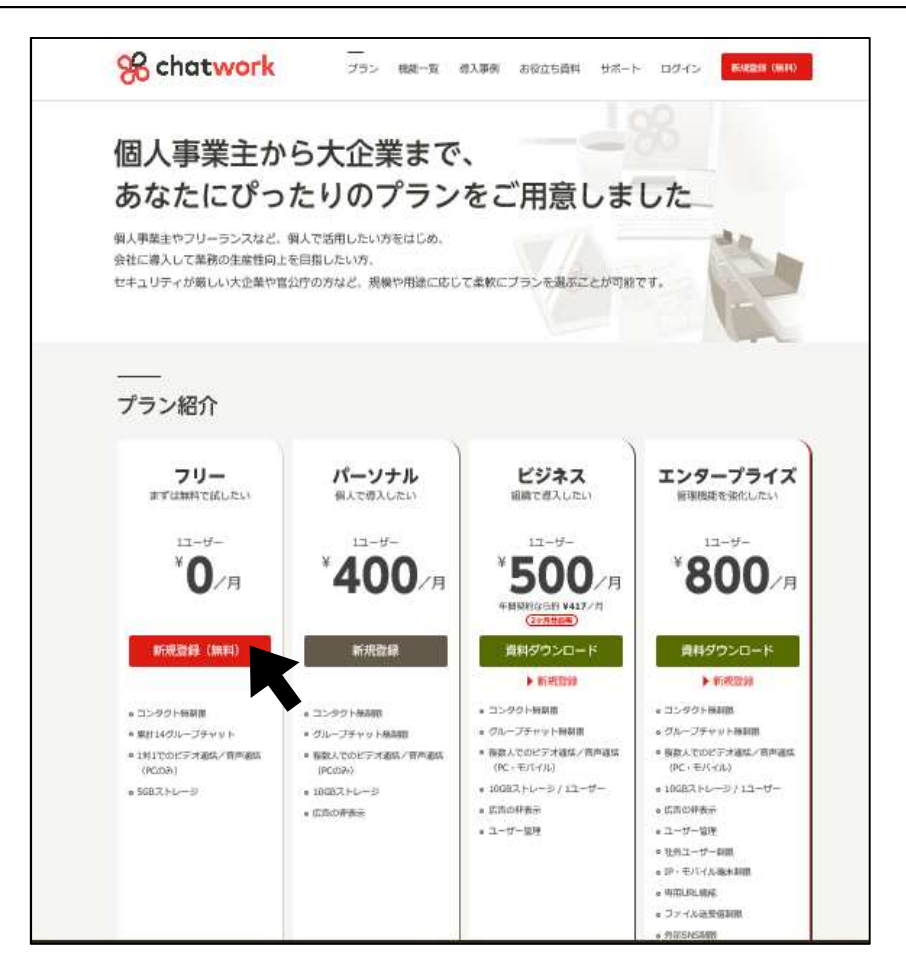

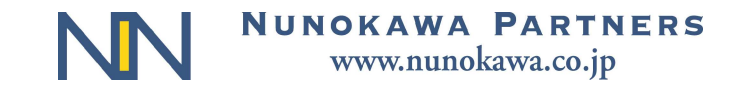

| % chatwork                                                                        |
|-----------------------------------------------------------------------------------|
| 新規登録                                                                              |
| メールアドレスの入力 メールの確認 必要事項の入力 完了                                                      |
| メールアドレスを入力<br>例)mail@example.com<br>次へ道む                                          |
| 新規登録                                                                              |
| メールアドレスの入力 メールの確認 必要事項の入力 完了                                                      |
| メールをご確認ください<br>登録まであと一歩です!                                                        |
| ご入力いただいたメールアドレスにアカウント登録のご案内をお送りしました。<br>下記の件名をご確認ください。                            |
| 件名   【チャットワーク】アカウント登録のご案内                                                         |
| 登録完了までの流れ                                                                         |
| <ol> <li>メール内の「アカウント登録ボタン」をクリック</li> </ol>                                        |
| <ul> <li>2 「アカウント登録ページ」で必要事項を入力</li> <li>※メールがとどかない場合はサポートページをご確認ください。</li> </ul> |

メールアドレスを入力して、「次へ進む」をクリックします。

ご登録頂いたメールアドレスに、<u>「件名|【チャットワーク】アカウント登録</u> のご案内」とのメールが届きますので、本文の「アカウント登録ボタン」を クリックして下さい。

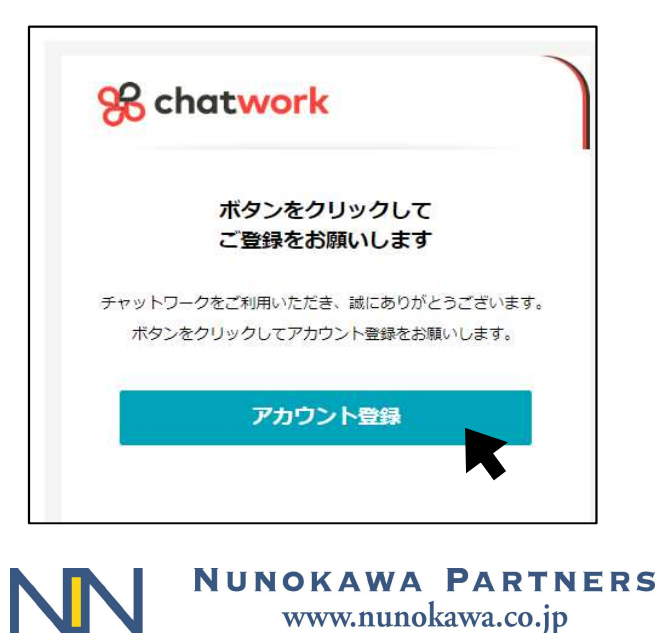

入力したら、<u>「私はロボットではありません」にチェックを入れ、</u>「同意して始める」をクリックします。

| メールアドレスの入 | ,n )         | メールの確認 必要事項の入力 完了       |
|-----------|--------------|-------------------------|
| ウント登録     |              |                         |
| 棄形順       |              | * 法人/団体 • 個人事業主 • その他   |
| 社名        | <b>(23</b> ) | 例〉ChatWork保近会社          |
| 師         | (233)        | 例)山田太郎                  |
| ールアドレス    | 63           |                         |
| マワード      | <b>6</b>     | (半角の英字と数字を含む、8文字以上の文字列) |
| 5種        | <b>(23)</b>  | 選択してください ・              |
| 業員数       | 6            | 選択してください・               |
|           | •            | ■ 程振り楽さんで CAPTI         |

これで登録が完了致しました。

登録が完了すると、「チャットワークでつながりましょう」との画面が出ますが、「メールアドレスを入力してつながる」をクリック、その後<u>「スキップし</u> て始める」をクリックして下さい。

チャットワークの画面が開きますが、そのままでは弊所と「コンタクト」( LINEの友達のようなもの)が成立しておりませんので、<u>弊所の担当者にご登</u> 録頂いた「メールアドレス」をお知らせ下さい。後日、弊所からコンタクトの 申請をさせて頂きます。

コンタクト申請をさせて頂いた旨お電話等でご連絡いたしますので、「チャッ トワーク」上で、ご承認お願い致します。

> NUNOKAWA PARTNERS www.nunokawa.co.jp

PC 上でのチャットワークご利用のコツ

PC 画面上で簡単にチャットワークを利用するには、Web ブラウザよりアプリのダウンロードがお勧めです。

Web ブラウザで「チャットワーク」を検索してクリックし、右上にある「ログ イン」をクリックします。

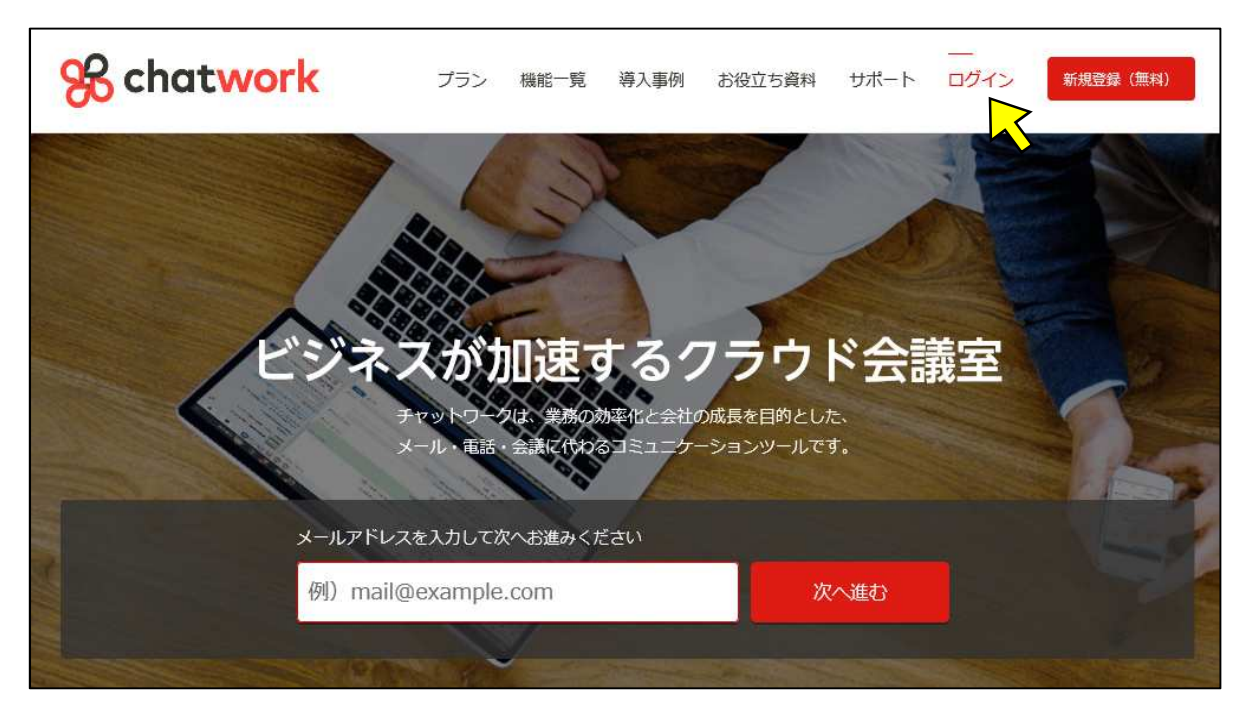

「アプリをダウンロード」をクリックします。

| 😪 chatwork   |            |  |  |
|--------------|------------|--|--|
|              |            |  |  |
| ログイン         |            |  |  |
| メールアドレス      |            |  |  |
| パスワード        |            |  |  |
| □ログイン状態を保持する |            |  |  |
|              |            |  |  |
| C C          | リダイン       |  |  |
| パスワード再発行     |            |  |  |
| 新規登録(無料)     | アプリをダウンロード |  |  |

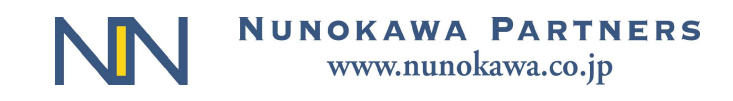

「デスクトップ版アプリ」より、お使いの P C に合わせてアプリをダウンロー ドしてください。

| % chatwork                                                                                                    | プラン 機能一覧 導入事例                                                                             | お役立ち資料 サポート | ログイン 新規登録(無料) |
|----------------------------------------------------------------------------------------------------|-------------------------------------------------------------------------------------------|-------------|---------------|
|                                                                                                    |                                                                                           |             |               |
| デスクトップ版アプリでは、一度に複数のチ<br>デスクトップ版アプリでは、一度に複数のチ<br>ことができ、GmailやSkypeなど他社のコミ:<br>て利用できます。また、パソコンに表示され<br>に共有できるスクリーンショット機能が搭載<br>※これらの機能はデスクトップ版アプリでの | ャットワークアカウントにログインする<br>ユニケーションサービスも1ヶ所にまとめ<br>ている画面を画像として切り取り、簡単<br>されています。<br>みご利用いただけます。 |             |               |
| Windows                                                                                                    | Мас                                                                                       | -           |               |
| Windows 7 以上                                                                                                    | OS X 10.10 (Yosemite) 以上                                                                  |             |               |
| <ul> <li>Windows 32bit</li> <li>ダウンロード</li> <li>ダウンロード</li> </ul>                                                                                 | 0 <sup>Mac</sup><br>ダウンロード                                                                |             |               |

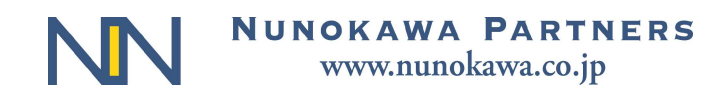

## スマートフォン(iPhone)でご利用いただく場合

メールアドレスをご用意下さい。

AppStore からチャットワークアプリをダウンロードしてください。

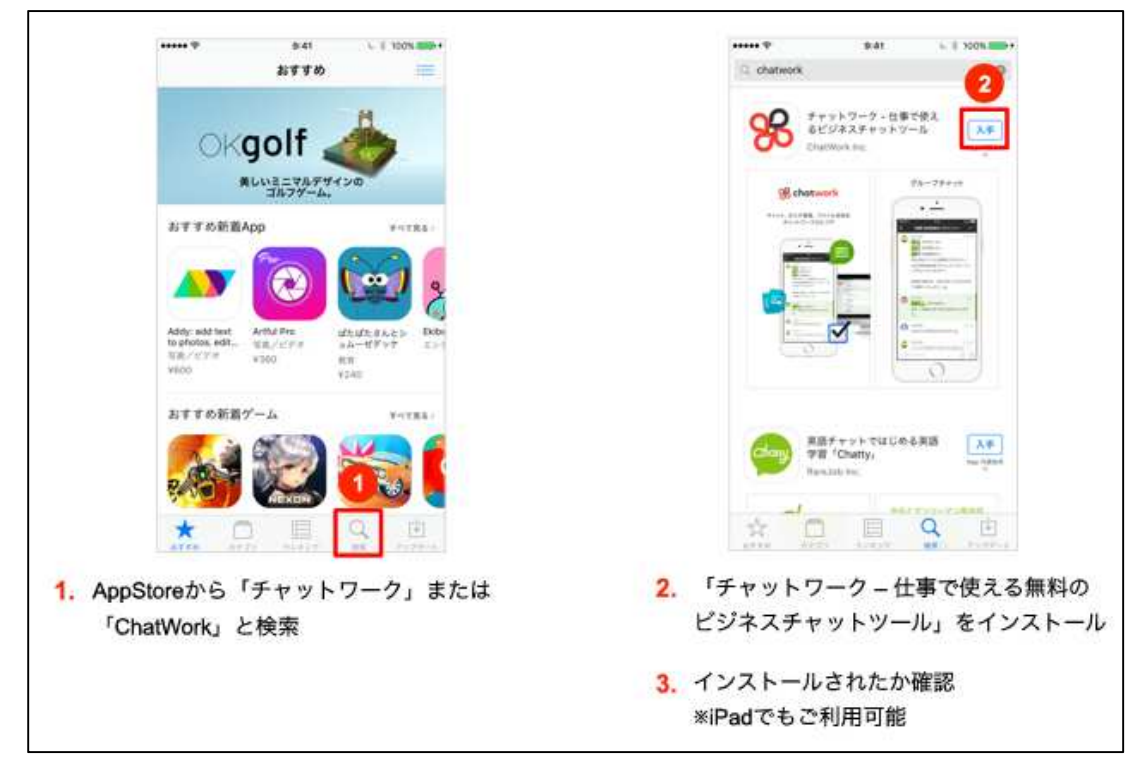

チャットワークのアプリを開き、「新規登録」をタップして下さい。

| % chotwork                                                                                     | x 8042519 (3                   |
|------------------------------------------------------------------------------------------------|--------------------------------|
| <b>ようこそ</b><br>アヤント、アスク智能、コンイム智能、ビジオ会議員<br>タイントワークロとコン                                         | 121 X-LYFLX<br>MARK            |
|                                                                                                | 4                              |
|                                                                                                | 3 メールアドレフを入力                   |
| <ul> <li>インストールじたアノリ の をタック</li> <li>「新規登録」をタップ</li> <li>※登録がお済みの場合は<u>ログイン方法</u>へお</li> </ul> | 3. メールアトレスを入力<br>4. 「新規登録」をタップ |

NUNOKAWA PARTNERS www.nunokawa.co.jp

メールアドレスを入力し、「新規登録」をタップしてください。

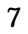

ご登録頂いたメールアドレスに、<u>「件名|【チャットワーク】アカウント発行手</u> 続きのご案内」とのメールが届きますので、本文の「アカウント登録ボタン」を クリックして下さい

「アカウント登録ページ」で必要事項を入力します。

「同意して始める」「アプリでログインする」をタップして、登録が完了です。

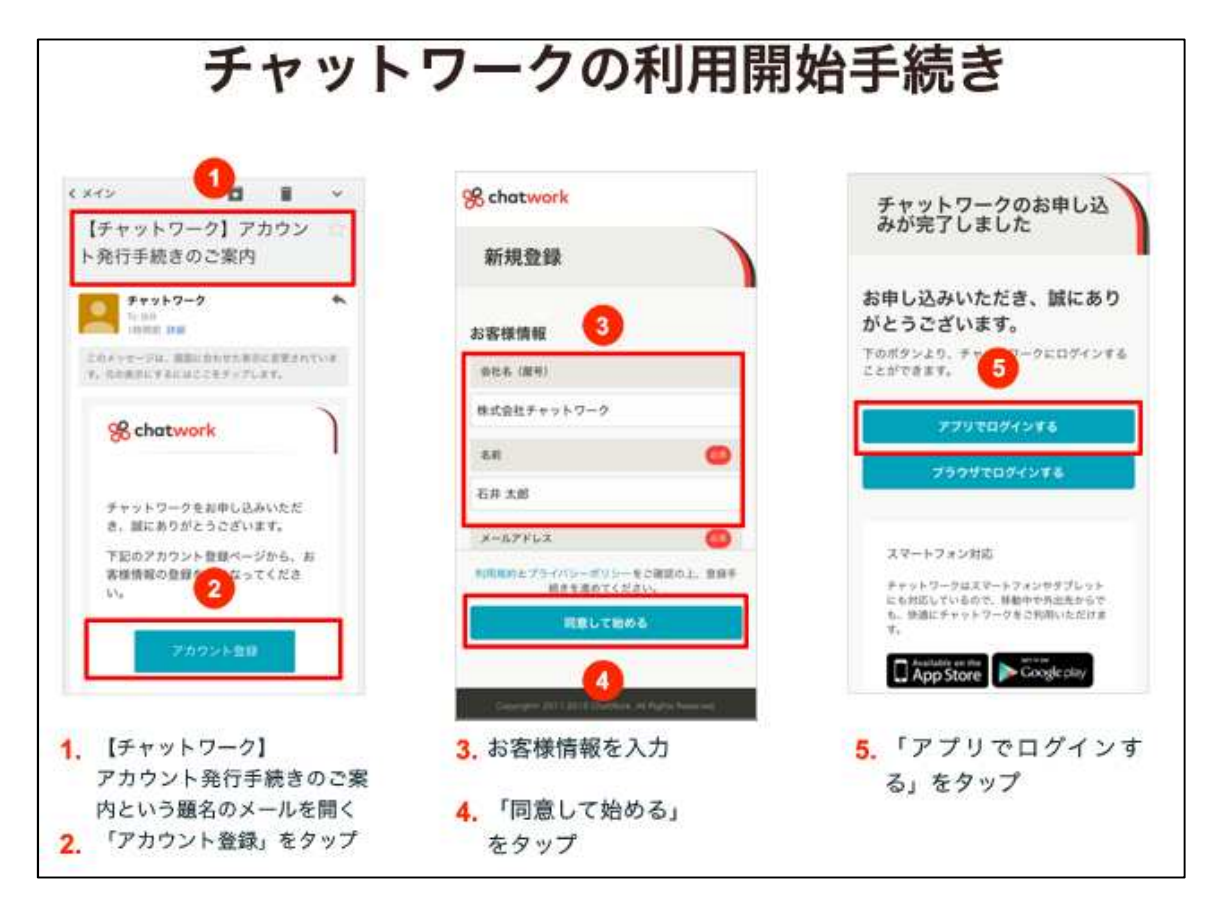

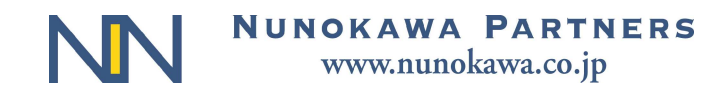

## スマートフォン(Android)でご利用いただく場合

メールアドレスをご用意下さい。

Google Play からチャットワークアプリをダウンロードしてください。

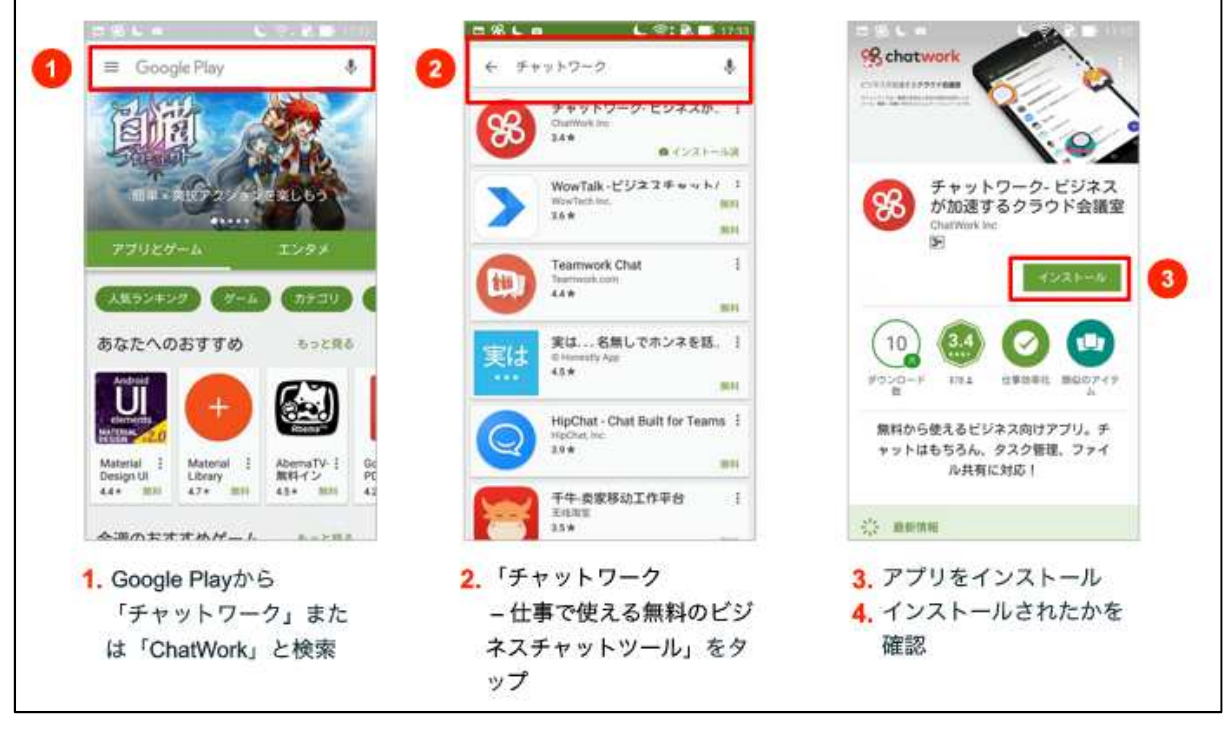

チャットワークを開き、「新規登録」をタップして下さい。

メールアドレスを入力して下さい。

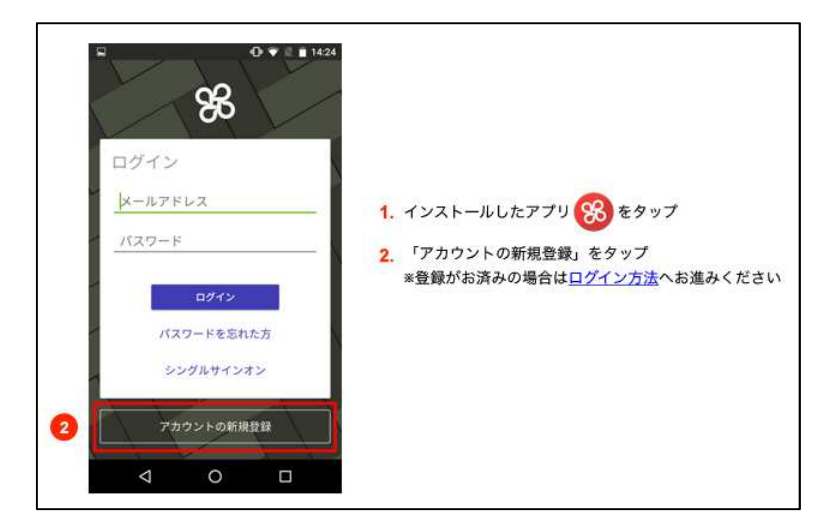

ご登録頂いたメールアドレスに、「件名 | 【チャットワーク】アカウント発行手 続きのご案内」とのメールが届きますので、本文の「アカウント登録ボタン」を クリックして下さい。

> NUNOKAWA PARTNERS www.nunokawa.co.jp

「アカウント登録ページ」で必要事項を入力します。

「同意して始める」「アプリでログインする」をタップして、登録が完了です。

| チャット                                                                                 | ワークの利用開                                                            | 始手続き                                                                                       |
|--------------------------------------------------------------------------------------|--------------------------------------------------------------------|--------------------------------------------------------------------------------------------|
| < メイン<br>【チャットワーク】アカウン<br>ト発行手続きのご案内                                                 | % chatwork                                                         | チャットワークのお申し込<br>みが完了しました                                                                   |
|                                                                                      | お客様情報<br>(1)日日 3                                                   | お申し込みいただき、誠にあり<br>がとうございます。<br><sup>下のボタンより、チャック・</sup><br>ったができます。<br>5                   |
| % chatwork                                                                           | 株式会社チャットワーク<br>名前<br>石井 大郎                                         | アフリマロダインする<br>フラウザでログインする                                                                  |
| チャットワックをお申し込みいただ<br>き、誠にありがとうございます。<br>下記のアカウント登録ページから、あ<br>客様情報の登録<br>20つてくださ<br>い。 | メールアドレス (の)<br>利用税約とプライバシーがフレーを二部第回上、登録手<br>出きを見めてくだかい。<br>同意して始める | スマートフォン対応<br>チャットワークはスマートフォンやタブレット<br>にも対応しているので、毎節中や方当たからで<br>も、保護にチャットワークをご利用しただけま<br>す。 |
| <ol> <li>【チャットワーク】</li> <li>スカウント発行手続きので用</li> </ol>                                 | 4<br>3. お客様情報を入力                                                   | ■ App Store ■ Coccele pay                                                                  |
| 内という題名のメールを開く<br>2. 「アカウント登録」をタップ                                                    | <ol> <li>「同意して始める」</li> <li>をタップ</li> </ol>                        | る」をタッフ                                                                                     |

#### 注意事項(Web ブラウザ、iPhone、Android 共通)

登録が完了すると、チャットワークの画面が開きますが、そのままでは弊所と 「コンタクト」( LINE の友達のようなもの)が成立しておりません。 そのためお手数ですが、<u>弊所の担当者にご登録頂いた「メールアドレス」をお</u> <u>知らせ下さい。後日、弊所からコンタクトの申請をさせて頂きます。</u> コンタクト申請をさせて頂いた旨お電話等でご連絡いたしますので、<u>「チャッ</u> <u>トワーク」上で、ご承認をお願い致します。</u> アカウントは一つ登録が完了すれば、他の媒体では「ログイン」からご利用が 可能です。すべての媒体で「新規登録」をする必要はありません。 より詳しい操作方法は、別紙をご参照ください。 画像引用元: ChatWork 株式会社(<u>https://go.chatwork.com/ja/</u>)

> NUNOKAWA PARTNERS www.nunokawa.co.jp

第2 運用について

1 弊所の方で、お客様、担当者、担当者の上長、弊所管理用アカウントがメン バーとなるグループチャットを作成させて頂きます。

グループチャットの会話は、お客様と弊社担当者の会話がメインとなります。 グループチャットイメージ図

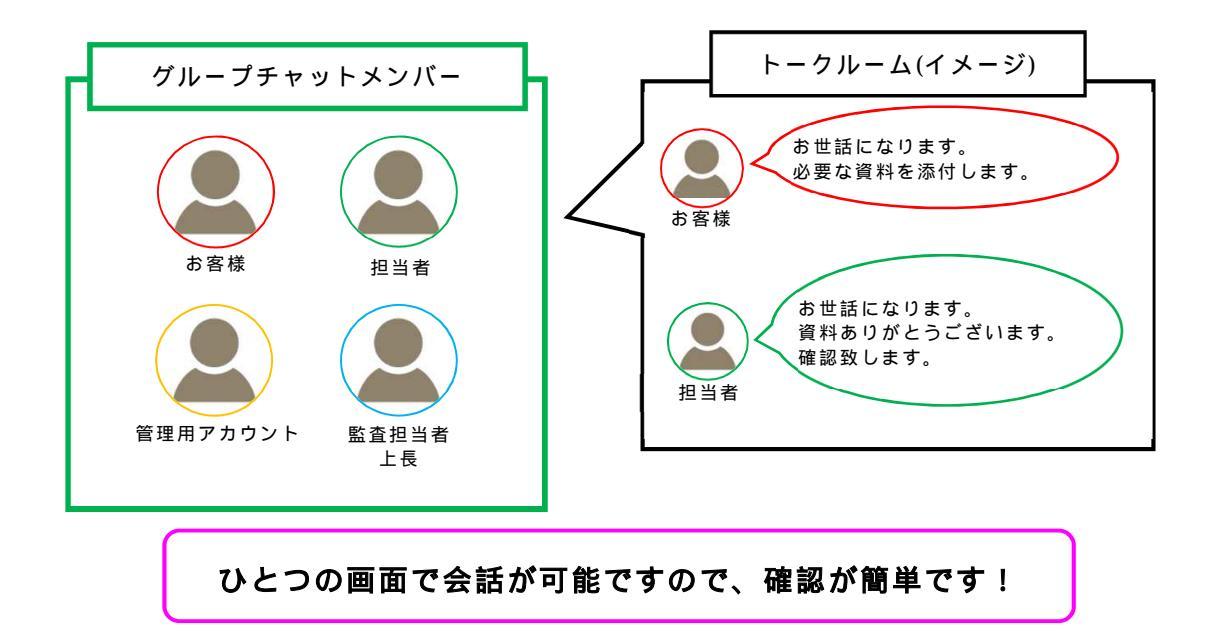

- 2 ご相談や業務上必要な連絡等は、このグループチャットを通してお伝え頂く ことができます。
- 3 TKC と同等のセキュリティ基盤があり、安心してご利用いただけます。また、
   容量を気にせず、大きなファイルを授受できますので、ファイルのやり取りに
   ついてもスムーズに進めることができます。

是非、ご活用ください。

以上

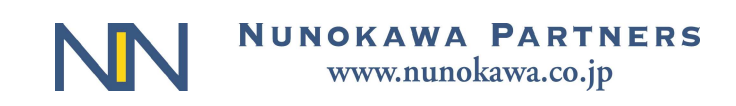